Sunrise Communications AG Business Customers Thurgauerstrasse 101B 8152 Glattpark (Opfikon) Contatti Work Smart Services E-mail worksmart@sunrise.net

# Sunrise

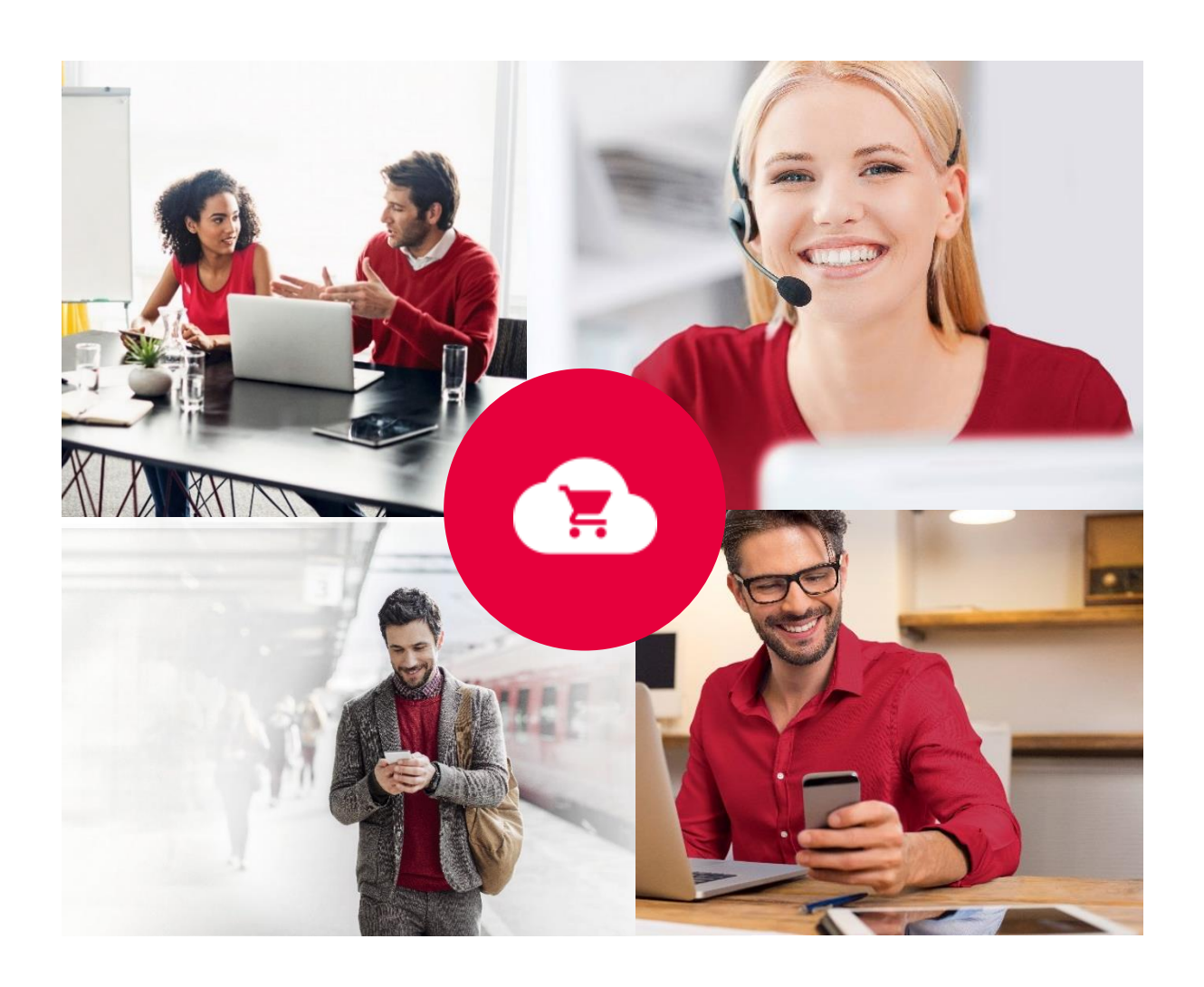

# **Sunrise Work Smart Marketplace**

# Manuale per l'utente

v 1.0

Work Smart Marketplace 1.0 2/19

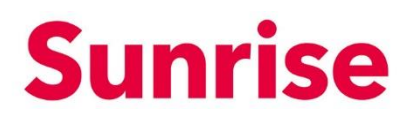

# Contenuto

| 1   | Il nostro Work Smart Marketplace               | 3  |
|-----|------------------------------------------------|----|
| 2   | Il Marketplace Storefront                      | 4  |
| 3   | Configurazioni delle informazioni sul conto    | 5  |
| 4   | Ordinare le licenze                            | 6  |
| 4.1 | Ordinare le licenze                            | 7  |
| 5   | Gestione delle licenze/subscriptions esistenti | 13 |
| 5.1 | Buy Licences: acquistare licenze aggiuntive    | 15 |
| 5.2 | Buy add-ons: acquistare add-on aggiuntivi      | 16 |
| 5.3 | Cancel an add-on: Ridurre/cancellare add-on    | 17 |
| 5.4 | Cancel the Subscription: ridurre la licenza    | 18 |

Work Smart Marketplace 1.0 3/19

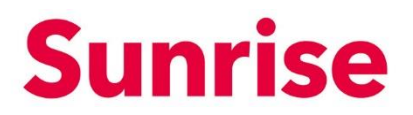

# 1 Il nostro Work Smart Marketplace

Il Sunrise Work Smart Marketplace viene messo a disposizione dei clienti Sunrise per l'acquisto e la gestione dei prodotti basati sui servizi, come ad esempio le licenze di Office 365. Il sistema si basa sulla piattaforma interworks.cloud. Questa piattaforma rappresenta una soluzione semplice e chiara per la gestione dei servizi cloud. Permette di fornire e gestire il proprio prodotto basato sul servizio.

Work Smart Marketplace 1.0 4/19

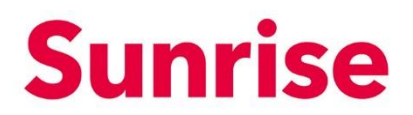

# 2 Il Marketplace Storefront

Per ogni cliente che acquista il prodotto basato sul servizio, il sistema crea e mette a disposizione automaticamente uno Storefront User Login.

Ciò le permetterà di accedere alle seguenti funzioni

- Panoramica dei prodotti acquistati (My WorkSpace/Billing)
- Aumento/riduzione della quantità dei prodotti già acquistati (Billing)
- Possibilità di acquisto dei prodotti basati su servizi (App & Services)

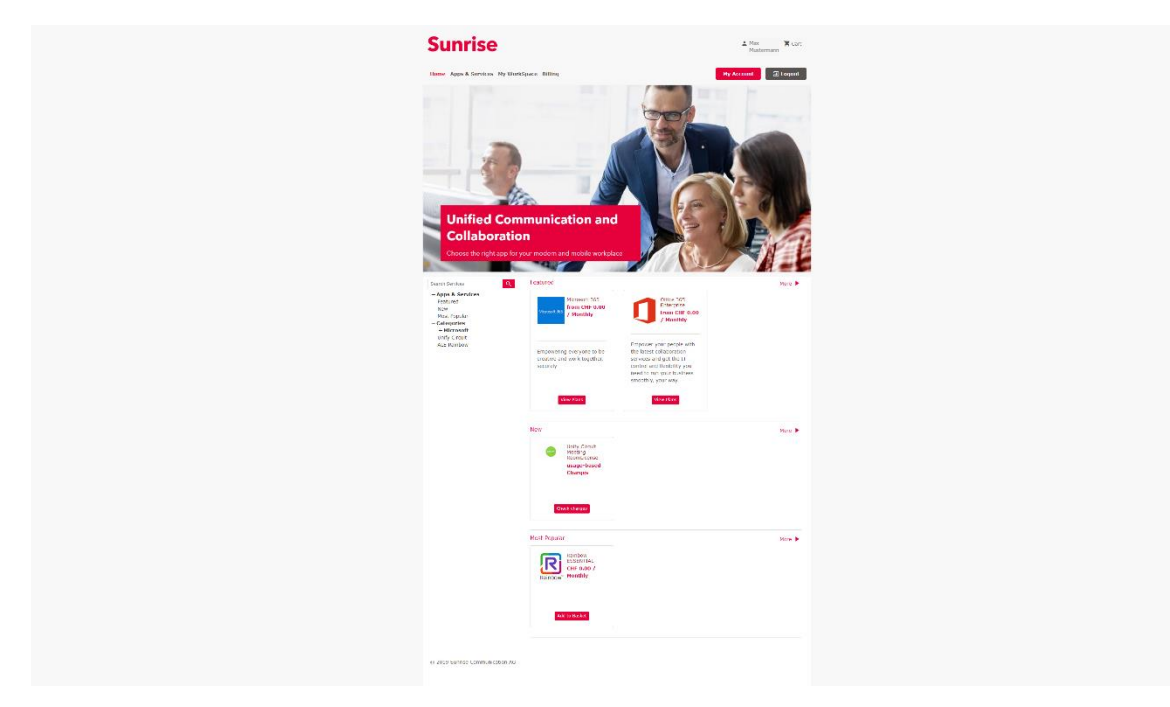

La seguente tabella contiene una panoramica delle funzioni principali:

| Menu            | Funzione                                                       |
|-----------------|----------------------------------------------------------------|
| Home            | Home page Storefront                                           |
| Apps & Services | Panoramica di tutti i prodotti                                 |
| My WorkSpace    | Panoramica dei servizi acquistati                              |
| Billing         | Aumento/riduzione della quantità di prodotti<br>già acquistati |
| My Account      | Informazioni sul conto e sullo user                            |
| Cart            | Carrello                                                       |

Work Smart Marketplace 1.0 5/19

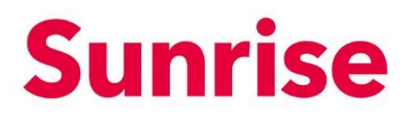

# 3 Configurazioni delle informazioni sul conto

Il suo conto cliente o Storefront Account sarà inizialmente creato da noi.

| Home Apps & Services My WorkSpace Billing                                    | My Account 🔁 Logout  |
|------------------------------------------------------------------------------|----------------------|
| MY ACCOUNT                                                                   | Change your password |
| Set your account settings                                                    |                      |
| My Profile                                                                   |                      |
| User Setttings                                                               |                      |
| First Name *                                                                 | Last Name *          |
| Work                                                                         | Smart                |
| Email *                                                                      | Date Format *        |
| worksmart@sunrise.net                                                        | dd/mm/yyyy 🗢         |
| Language *                                                                   |                      |
| English \$                                                                   |                      |
| Billing Address                                                              |                      |
| Company Name *                                                               | Phone *              |
| Sunrise Communication AG                                                     | 0800 707 505         |
| Address *                                                                    | City *               |
| Thurgauerstrasse 101b                                                        | Opfikon              |
| Country *                                                                    | State / Province *   |
| Switzerland                                                                  | Select ¢             |
| Post Code *                                                                  |                      |
| 8152                                                                         |                      |
|                                                                              |                      |
|                                                                              | Update               |
| Billing Contact                                                              |                      |
| No Billing Contact has been set                                              |                      |
| If you wish to update your billing contact click here Update Billing Contact |                      |

Tramite «My Account» può accedere alle informazioni che abbiamo inserito. Queste informazioni possono essere modificate in ogni momento e salvate cliccando su «Update».

Work Smart Marketplace 1.0 6/19

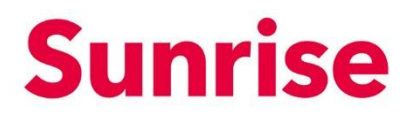

## 4 Ordinare le licenze

Tramite «Categories» o «App & Services» avrà accesso a una vasta selezione di licenze software di vari operatori selezionati e certificati da Sunrise.

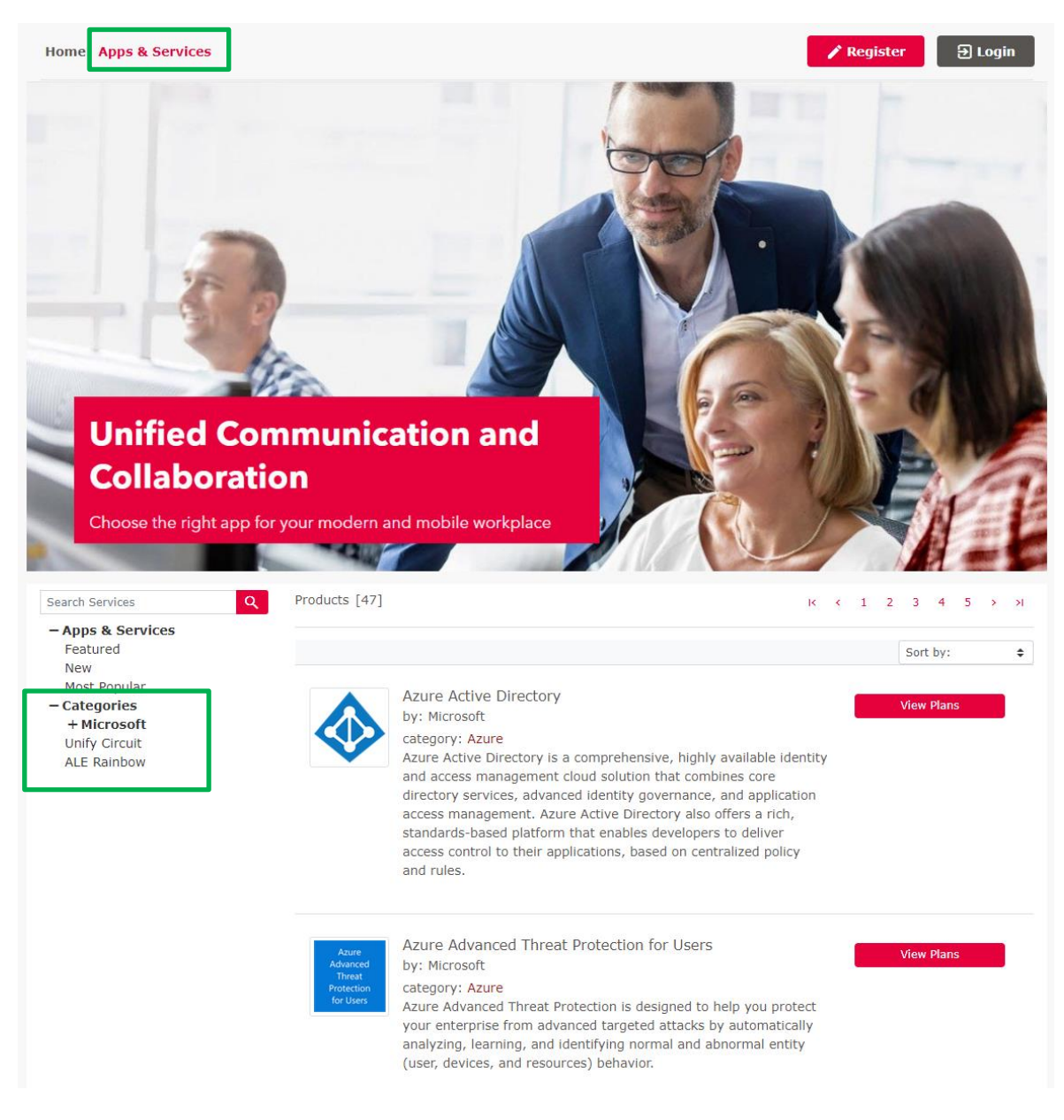

Work Smart Marketplace 1.0 7/19

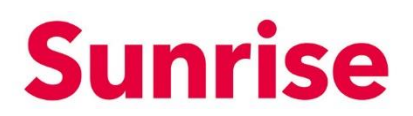

### 4.1 Ordinare le licenze

Selezionare la licenza adatta tramite il menu o la funzione di ricerca.

Clicchi (a seconda del prodotto) su «View Plans» oppure sul nome del prodotto.

|          | Office 365 Enterp<br>Empower your people w<br>from CHF 0.00 / M | riSe<br>ith the latest collaboration services and<br>onthly Category: Office 365<br>Industries: all industries | get the IT control and flexibility you need t | o run your business smoothly, your way.                       |
|----------|-----------------------------------------------------------------|----------------------------------------------------------------------------------------------------|-----------------------------------------------|---------------------------------------------------------------|
| Overview | v Features Editions & Pricin                                    | 9<br>Office 365 ProPlus for<br>students (Education)                                                            | Office 365 ProPlus<br>(Enterprise)            | Office 365 ProPlus for<br>students use benefit<br>(Education) |
| ]        | 4. Account type<br>Monthly Annually →                           | CHF 2.32 / Monthly                                                                                             | CHF 15.94 / Monthly                           | CHF 0.00 / Monthly                                            |
|          |                                                                 | Add to Basket                                                                                                  | Add to Basket                                 | Add to Basket                                                 |
|          | Augusta bia and ana                                             |                                                                                                    |                                               |                                                               |

Si aprirà la pagina illustrata qui sopra.

Su questa schermata sono presenti le seguenti funzioni:

- 1. Overview: descrizione prodotto
- 2. Features: caratteristiche del prodotto
- 3. Editions & Pricings: panoramica sulle singole edizioni di un prodotto o di una suite di prodotti.
- 4. Account type: selezionare tra una fatturazione mensile o annuale.
- 5. Pulsante avanti-indietro: mostrare altri prodotti di questa suite.

*Nota:* le funzioni possono variare a seconda del prodotto o della Suite. *Nota 2:* visualizzerà il pulsante Add to Basket solo dopo aver effettuato il login.

Work Smart Marketplace 1.0 8/19

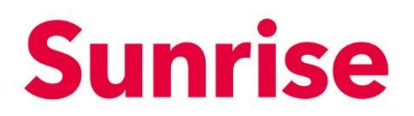

Per effettuare un ordine, proceda come indicato di seguito:

1. Selezioni tramite il pulsante avanti-indietro il prodotto corretto.

|             | Office 365 Enterp<br>Empower your people w | rise<br>vith the latest collaboration services and        | get the IT control and flexibility you need t | o run your business smoothly, your way.                       |
|-------------|--------------------------------------------|-----------------------------------------------------------|-----------------------------------------------|---------------------------------------------------------------|
|             | from CHF 0.00 / M                          | onthly Category: Office 365<br>Industries: all industries |                                               |                                                               |
| )verview Fe | atures Editions & Pricing                  | 9                                                         |                                               |                                                               |
|             |                                            | Office 365 ProPlus for students (Education)               | Office 365 ProPlus<br>(Enterprise)            | Office 365 ProPlus for<br>students use benefit<br>(Education) |
|             |                                            | CHF 2.32 / Monthly                                        | CHF 15.94 / Monthly                           | CHF 0.00 / Monthly                                            |
|             | Account type<br>Monthly Annually →         |                                                           |                                               |                                                               |

2. Non appena avrà trovato il prodotto giusto, selezioni il Account Type (tipo di fatturazione).

|           | Office 365 Enterp<br>Empower your people v | orise<br>with the latest collaboration services and        | get the IT control and flexibility you need t | o run your business smoothly, your way.                       |
|-----------|--------------------------------------------|------------------------------------------------------------|-----------------------------------------------|---------------------------------------------------------------|
|           | from CHF 0.00 / M                          | Ionthly Category: Office 365<br>Industries: all industries |                                               |                                                               |
| verview F | eatures Editions & Pricin                  | <u>ig</u>                                                  |                                               |                                                               |
|           |                                            |                                                            |                                               |                                                               |
|           |                                            | Office 365 ProPlus for students (Education)                | Office 365 ProPlus<br>(Enterprise)            | Office 365 ProPlus for<br>students use benefit<br>(Education) |
| [         | Account type<br>Monthly Annually →         | CHF 2.32 / Monthly                                         | CHF 15.94 / Monthly                           | CHF 0.00 / Monthly                                            |
|           |                                            | Add to Basket                                              | Add to Basket                                 | Add to Basket                                                 |
|           | Available Add-ons                          |                                                            |                                               |                                                               |

Work Smart Marketplace 1.0 9/19

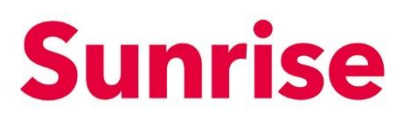

#### 3. Clicchi su «Add to Basket»

| Office 365 Enter<br>Empower your people<br>from CHF 0.00 / 1 | prise<br>with the latest collaboration services and<br>4onthly Category: Office 365<br>Industries: all industries | get the IT control and flexibility you need | to run your business smoothly, your way.                      |
|--------------------------------------------------------------|----------------------------------------------------------------------------------------------------|---------------------------------------------|---------------------------------------------------------------|
| verview Features Editions & Prici                            | ng                                                                                                    |                                             |                                                               |
|                                                              | Office 365 ProPlus for students (Education)                                                                       | Office 365 ProPlus<br>(Enterprise)          | Office 365 ProPlus for<br>students use benefit<br>(Education) |
| Account type<br>Monthly Annually →                           | CHF 2.32 / Monthly                                                                                                | CHF 15.94 / Monthly                         | CHF 0.00 / Monthly                                            |
|                                                              | Add to Basket                                                                                                    | Add to Basket                               | Add to Basket                                                 |
| Available Add-ons                                            |                                                                                                    |                                             |                                                               |

 Indichi alla voce Quantity (1). Se lo desidera, può dare a questo ordine un friendly name (2). Nella stessa schermata, può inserire gli add-on (es. Phone System) (3). *NOTA:* verranno visualizzati solo tre add-on per pagina. Gli altri possono essere visualizzati tramite il «menu pagine» (4). Alla voce What you pay, può visualizzare in ogni momento quanto paga (5)

Work Smart Marketplace 1.0 10/19

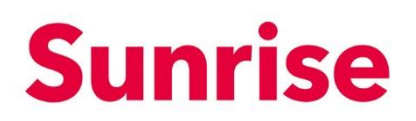

| Home Apps & Services My W                                                                                                    | orkSpace Billing       |                       | My Account        | ə Logout            |
|----------------------------------------------------------------------------------------------------|------------------------|-----------------------|-------------------|---------------------|
| Add Office 365 E3 (Enter<br>Account type<br>Monthly Annually →                                                                   | erprise) to Basket     | 1 <sub>Quantity</sub> | CHF 24.66 /       | Price<br>Monthly    |
| <ul> <li>Do you want to define a</li> <li>Fill in your preferred name in the followin</li> <li>Bo you want extra add-</li> </ul> | friendly name for your | subscription?         |                   |                     |
| Below is a list of product's available add-<br>Add-on                                                                            | ons                    | Quantity              |                   | Price               |
| Audio Conferencing                                                                                                    |                        | 1                     |                   | CHF 4.20 / Monthly  |
| Audio Conferencing (Nonpro                                                                                                    | fit Staff Pricing)     | 1                     |                   | CHF 1.69 / Monthly  |
| Business Apps (free)                                                                                                    |                        | 1<br>[22 add-ons] K   | < 1 2 3 4 5       | CHF 0.00 / Monthly  |
| What You Pay                                                                                                    |                        |                       |                   |                     |
| Office 365 E3 (Enterprise)                                                                                                    | Quantity               | Unit Price            | Discount          | CHE 22 90           |
| once 565 E5 (Enterphae)                                                                                                    | 1.0                    | Chi 22.907 Honday     | Total before Tax  | CHF 22.90           |
|                                                                                                    |                        |                       | MWSt              | CHF 1.76            |
|                                                                                                    |                        |                       | Total             | CHF 24.66           |
| Cancel                                                                                                    |                        |                       | Continue shopping | Proceed to checkout |

 Cliccando su «Proceed to checkout» sarà collegato alla pagina seguente dove visualizzerà una breve panoramica degli articoli presenti nel carrello. Se è tutto corretto clicchi su «Checkout»

|                                | My Account                                                                                        |                                |                    |                                                            |                    | ng            | kSpace Billing                       | ervices My WorkSpa       | Home Apps & S   |
|--------------------------------|---------------------------------------------------------------------------------------------------|--------------------------------|--------------------|------------------------------------------------------------|--------------------|---------------|--------------------------------------|--------------------------|-----------------|
|                                |                                                                                                   |                                |                    |                                                            |                    | nfirmation    | nation 3. Confir                     | 2. Billing Information   | 1. Basket Items |
|                                |                                                                                                   |                                |                    |                                                            |                    |               |                                      |                          | MY BASKET       |
|                                | Basket Total                                                                                      | Total                          | Discount           | Unit Price                                                 | Quantity           |               |                                      |                          |                 |
| CHF 47.37                      | Total before Tax                                                                                  | CHF 45.80                      | 0.00 %             | CHF 22.90                                                  | 2                  | je   remove   | rprise) change                       | ffice 365 E3 (Enterprise | 0               |
| CHF 3.65                       | MWS                                                                                               |                                |                    | / Monthly                                                  |                    |               |                                      |                          |                 |
| CHF 51.02                      | Final Price                                                                                       | CHE 1 57                       | 0 00 %             | CHE 1 57 / Monthly                                         | 1                  | taff Pricing) | ng (Nonprofit Staf                   | Audio Conferencina (N    |                 |
|                                | Fees Analysis                                                                                     | CHI 1.57                       | 0.00 %             | Chi 1.577 Monthly                                          | 1                  | can Friding)  | ing (Nonprone Star                   | Addio Conterencing (N    |                 |
| CHF 47.37                      | Monthly                                                                                           |                                |                    |                                                            |                    |               |                                      |                          |                 |
|                                | Checkout 》                                                                                        |                                |                    |                                                            |                    |               |                                      |                          |                 |
|                                |                                                                                                   |                                |                    |                                                            |                    |               |                                      |                          |                 |
|                                |                                                                                                   |                                |                    |                                                            |                    |               |                                      |                          |                 |
|                                |                                                                                                   |                                |                    |                                                            |                    |               |                                      |                          |                 |
|                                |                                                                                                   |                                |                    |                                                            |                    |               |                                      |                          |                 |
|                                |                                                                                                   |                                |                    |                                                            |                    |               |                                      |                          |                 |
| CHF 4<br>CHF<br>CHF 5<br>CHF 4 | Basket Total<br>Total before Tax<br>MWS<br>Final Price<br>Fees Analysis<br>Monthly<br>Checkout >> | Total<br>CHF 45.80<br>CHF 1.57 | Discount<br>0.00 % | Unit Price<br>CHF 22.90<br>/ Monthly<br>CHF 1.57 / Monthly | Quantity<br>2<br>1 | e   remove    | rprise) change<br>ng (Nonprofit Staf | ffice 365 E3 (Enterprise | , t             |

6. Accede alla pagina del Checkout dove visualizzerà l'indirizzo per la fattura. Cliccando su «Checkout»

Work Smart Marketplace 1.0 11/19

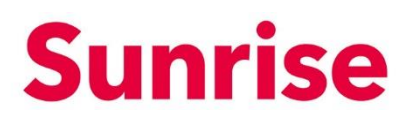

| Home Apps & Services My WorkSpace Billing                                                                                                    |                  | My Account    | 🕀 Logout   |
|----------------------------------------------------------------------------------------------------|------------------|---------------|------------|
| 1. Basket Items 2. Billing Information 3. Confirmation                                                                                                    |                  |               |            |
| CHECKOUT<br>Billing Address                                                                                                    |                  |               |            |
| Address                                                                                                    | City             |               |            |
| Thurgauerstrasse 101b                                                                                                    | Opfikon          |               |            |
| Country                                                                                                    | State / Province |               |            |
| Switzerland                                                                                                    |                  |               |            |
| Post Code                                                                                                    | Phone            |               |            |
| 8152                                                                                                    | 0800707707       |               |            |
| Who would you like to receive your invoices?<br>No Billing Contact has been set<br>You can change the details of your existing billing contact in My Account |                  |               |            |
|                                                                                                    |                  | <b>《</b> Back | Checkout 》 |

Work Smart Marketplace 1.0 12/19

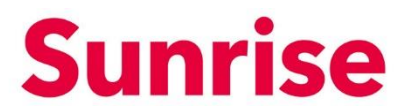

#### 7. Accede alla panoramica Checkout. Il suo ordine ora sarà registrato.

| Home Apps & Services My Work                 | Space Billing   |                 | l             | My Account 된 Logout                                 |
|----------------------------------------------|-----------------|-----------------|---------------|-----------------------------------------------------|
| 1. Basket Items 2. Billing Informa           | tion 3. Confirm | ation           |               |                                                     |
| CHECKOUT<br>⑦ Your order submission has been | completed       |                 |               |                                                     |
| Pending Subscriptions                        | Quantity        | Activation Date | Billing Cycle |                                                     |
| Office 365 E3 (Enterprise)                   | 2               | 12/11/2019      | Monthly       | ${\boldsymbol \mathcal O}$ Provisioning in progress |

Work Smart Marketplace 1.0 13/19

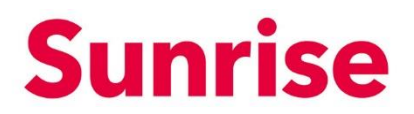

# 5 Gestione delle licenze/subscriptions esistenti

Se dispone di un abbonamento attivo che le è stato fornito tramite Marketplace, ha la possibilità di gestirlo tramite la sezione «Billing» > «active» o «view all subscriptions».

| Lubscriptions view all subscriptions   active subscriptions                                                                                                    | ubscriptions view all subscriptions<br>active subscriptions<br>rders # Status End Customer Order Date To<br>ere are no orders to display<br>tome Apps & Services My WorkSpace Billing My Account 20 Logout<br>ubscription<br>ubscription<br>totive Subscription Next Invoice Quantity Unit Price Discount Subscription Amount<br>① • Office 265 E3 (Enterprise) 18/11/2019 1 Licenses CHF 24.66 / Monthly 0 % CHF 33.17 ************************************                                                                                                    | ome Apps & Services My WorkS                                                                                       | pace Billing                          |                        |                                   | Му              | y Account                     | → Logout                 |
|----------------------------------------------------------------------------------------------------|----------------------------------------------------------------------------------------------------|----------------------------------------------------------------------------------------------------|---------------------------------------|------------------------|-----------------------------------|-----------------|-------------------------------|--------------------------|
| active subscriptions         rders # Status       End Customer       Order Date       T         tere are no orders to display         Iome       Apps & Services       My WorkSpace       Billing       My Account       Discount         ubscription       tere set in vorder       K < 1 →       Subscription       K < 1 →         Interesting       Next Invoice       Quantity       Unit Price       Discount       Subscription Amount         Image: State Set Set Set (Enterprise)       18/11/2019       1 Licenses       CHF 24.66 / Monthly       0 %       CHF 33.17       Image: Set Set Set Set Set Set Set Set Set Set                                                                                                    | active subscriptions  rders History view all orders  rders # Status End Customer Order Date To  re are no orders to display  tome Apps & Services My WorkSpace Billing  Wy Account Place  Ubscription  ubscription  subscription  Next Invoice Quantity Unit Price Discount Subscription Amount  function  Subscription  Next Invoice Quantity Unit Price Discount Subscription Amount  function  Office 365 E3 (Enterprise) 18/11/2019 1 Licenses CHF 24.66 / Monthly 0 % CHF 33.17                                                                                                    | ubscriptions view all subscriptions                                                                                |                                       |                        |                                   |                 |                               |                          |
| rders History view all orders         rders #       Status       End Customer       Order Date       Term         rere ere no orders to display       Image: Services of display       My Account       Image: Service of display       Image: Service of display       Image:                                                                                    | rder's History view all orders<br>rder's # Status End Customer Order Date To<br>rer ear en o orders to display<br>tome Apps & Services My WorkSpace Billing My Account  Phy Account  Phy Account | active subscriptions                                                                                               |                                       |                        |                                   |                 |                               |                          |
| rders #       Status       End Customer       Order Date       T         tere are no orders to display       My Account       Image: Customer and the status       My Account       Image: Customer and the status         tome       Apps & Services       My WorkSpace       Billing       My Account       Image: Customer and the status         tome       Apps & Services       My WorkSpace       Billing       My Account       Image: Customer and the status         ubscription       Image: Customer and the status       Mext Invoice       Quantity       Unit Price       Discount       Subscription Amount         Image: Customer and the status       Office 365 E3 (Enterprise)       18/11/2019       1 Licenses       CHF 24,66 / Monthly       0 %       CHF 33.17       Image: CHF 24,66 / Monthly                                                                                                    | Iome Apps & Services My WorkSpace Billing My Account Clogou   ubscription Image: Subscription in the subscription in the subscription in the subscription in the subscription in the subscription in the subscription in the subscription in the subscription is in the subscription in the subscription in the subscription is in the subscription in the subscription in the subscription is in the subscription in the subscription is in the subscription is in the subscription                                                                                         | rders History view all orders                                                                                      |                                       |                        |                                   |                 |                               |                          |
| Iome       Apps & Services       My WorkSpace       Billing       My Account       Discount         ubscription                                                                                                    | tome Apps & Services My WorkSpace Billing My Account ⊇ Logou<br>ubscription<br>tetive Subscription<br>Subscription Next Invoice Quantity Unit Price Discount Subscription Amount<br>Office 365 E3 (Enterprise) 18/11/2019 1 Licenses CHF 24.66 / Monthly 0 % CHF 33.17 •••                                                                                                    | rders # Status                                                                                                    | End Custon                            | ner                    |                                   | Order Date      |                               | Tot                      |
| My Account       My Account       My Account <th>Next Invoice     Quantity     Unit Price     Discount     Subscription Amount       ①     ●     Office 365 E3 (Enterprise)     18/11/2019     1 Licenses     CHF 24.66 / Monthly     0 %     CHF 33.17    </th> <th></th> <th></th> <th></th> <th></th> <th></th> <th></th> <th></th> | Next Invoice     Quantity     Unit Price     Discount     Subscription Amount       ①     ●     Office 365 E3 (Enterprise)     18/11/2019     1 Licenses     CHF 24.66 / Monthly     0 %     CHF 33.17                                                                                                    |                                                                                                    |                                       |                        |                                   |                 |                               |                          |
| Active Subscriptions                                                                                                    | kctive Subscriptions       €       K < 1 >         Subscription       Next Invoice       Quantity       Unit Price       Discount       Subscription Amount         Image: CHF 24.66 / Monthly       0 %       CHF 33.17       Image: CHF 24.66 / Monthly       0 %       CHF 33.17                                                                                                    |                                                                                                    |                                       |                        |                                   |                 |                               |                          |
| Subscription     Next Invoice     Quantity     Unit Price     Discount     Subscription Amount       Image: CHF 24.66 / Monthly     0 %     CHF 33.17     Image: CHF 33.17     Image: CHF 33.17     Image: CHF 33.17                                                                                                    | Subscription     Next Invoice     Quantity     Unit Price     Discount     Subscription Amount       Image: CHF 24.66 / Monthly     0 %     CHF 33.17     Image: CHF 24.66 / Monthly     0 %     CHF 33.17                                                                                                    | lome Apps & Services My WorkS<br>ubscription                                                                       | Space Billing                         |                        |                                   | М               | y Account                     | Ð Logou                  |
| Office 365 E3 (Enterprise) 18/11/2019 1 Licenses CHF 24.66 / Monthly 0 % CHF 33.17                                                                                                    | Office 365 E3 (Enterprise) 18/11/2019 1 Licenses CHF 24.66 / Monthly 0 % CHF 33.17                                                                                                    | lome Apps & Services My WorkS<br>ubscription<br>ketive Subscriptions + 🕱                                           | Space Billing                         |                        |                                   | М               | y Account                     | Ð Logou                  |
|                                                                                                    |                                                                                                    | Iome Apps & Services My WorkS<br>ubscription<br>Active Subscriptions + X<br>Subscription                           | ipace Billing<br>Next Invoice         | Quantity               | Unit Price                        | Discount        | y Account<br>K<br>Subscriptio | D Logou < 1 → n Amount   |
|                                                                                                    |                                                                                                    | Iome Apps & Services My Work5<br>ubscription<br>ctive Subscription<br>Subscription<br>① Office 365 E3 (Enterprise) | Space Billing Next Invoice 18/11/2019 | Quantity<br>1 Licenses | Unit Price<br>CHF 24.66 / Monthly | Discount<br>0 % | y Account<br>k<br>Subscriptio | Elogou A nount CHF 33.17 |

Tramite il menu drop-down è possibile filtrare la lista in base ai seguenti criteri:

- Active Subscriptions: licenze attive
- All Subscriptions: tutte le licenze
- Cancelled Subscriptions: licenze ridotte o cancellate
- Suspended Subscriptions: licenze interrotte
- Trial Subscriptions: licenze di prova

Tramite l'icona Excel 🛛 è possibile esportare la lista.

Work Smart Marketplace 1.0 14/19

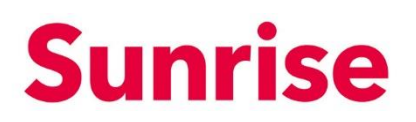

| Jups                        | cription                     |              |            |                     |          |                                        |
|-----------------------------|------------------------------|--------------|------------|---------------------|----------|----------------------------------------|
| Active                      | Subscriptions 💠 🔣            |              |            |                     |          | $\ltimes$ $\leftarrow$ 1 $\rightarrow$ |
|                             | Subscription                 | Next Invoice | Quantity   | Unit Price          | Discount | Subscription Amount                    |
| 1                           | ■ Office 365 E3 (Enterprise) | 18/11/2019   | 1 Licenses | CHF 24.66 / Monthly | 0 %      | CHF 33.17                              |
|                             |                              |              |            |                     |          |                                        |
| me                          | Apps & Services My WorkSpace | e Billing    |            |                     |          | <b>fy Account</b> 윈 Logou              |
|                             | iption                       |              |            |                     |          |                                        |
| oscr                        |                              |              |            |                     |          | $\ltimes$ $\leftarrow$ 1 $\rightarrow$ |
| o <mark>scr</mark><br>ive S | ubscriptions 🗢 🔣             |              |            | Unit Prico          | Discount | Subscription Amount                    |
| ive S                       | Subscriptions 🗢 🔣            | Next Invoice | Quantity   | Unit Price          |          |                                        |

Tramite i tre punti 🛄 in Subscription Amount è possibile aprire il menu delle funzioni.

Le funzioni sono:

- Buy add-ons: acquistare add-on aggiuntivi
- Buy Licenses: acquistare licenze aggiuntive
- Cancel an add-on: ridurre add-on
- Cancel the Subscription: ridurre la licenza

In alternativa, può cliccare anche sul nome della relativa subscription/licenza.

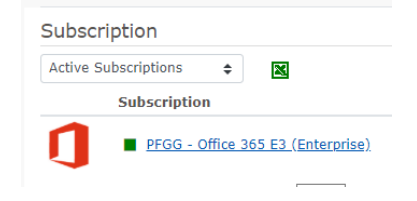

Oggetto Work Smart Marketplace Versione 1.0 Pagina 15/19

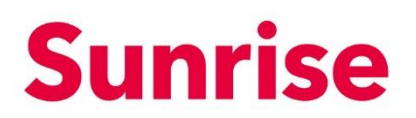

| Home Apps & Services My WorkSpace Billing                                                                                                    | J                              |                         | My .     | Account 🕀 Logout                                                                          |
|----------------------------------------------------------------------------------------------------|--------------------------------|-------------------------|----------|-------------------------------------------------------------------------------------------|
| Office 365 E3 (Enterprise)     Amount: CHF 33.17 / Monthly     Subscription is under price protection until 18/03/2 What You Pay, view the purchase bistory | Quantity: <b>1 Licenses</b> Ne | ext Invoice: 18/11/2019 |          | I want to •<br>Buy Licenses<br>Buy add-ons<br>Cancel an add-on<br>Cancel the subscription |
| Product / Add-On                                                                                                    | Quantity                       | Unit Price              | Discount | Final Unit Price                                                                          |
| Office 365 E3 (Enterprise)                                                                                                    | 1                              | CHF 24.66               | -        | CHF 24.66                                                                                 |
| Phone System                                                                                                    | 1                              | CHF 8.51                | -        | CHF 8.51                                                                                  |

Tramite «I want to…» è possibile richiamare lo stesso menu che si richiama tramite i tre punti alla voce Subscriptions.

Le funzioni sono:

- Buy add-ons: acquistare add-on aggiuntivi
- Buy Licenses: acquistare licenze aggiuntive
- Cancel an add-on: ridurre add-on
- Cancel the Subscription: ridurre la licenza

#### 5.1 Buy Licences: acquistare licenze aggiuntive

Per acquistare quantità aggiuntive di una licenza già acquistata da lei, clicchi su «Buy Licences».

| Home A            | Apps & Services My WorkSpace Billing            |                      |                        |          | Account 🔁 Logout        |
|-------------------|-------------------------------------------------|----------------------|------------------------|----------|-------------------------|
|                   | <ul> <li>Office 365 E3 (Enterprise)</li> </ul>  |                      | I want to              |          |                         |
|                   | Amount: CHF 33.17 / Monthly Qua                 | antity: 1 Licenses N | ext Invoice: 18/11/201 | .9       | Buy Licenses            |
|                   |                                                 |                      |                        |          | Buy add-ons             |
| <li>Subscrip</li> | ption is under price protection until 18/03/202 | 0.                   |                        |          | Cancel an add-on        |
| What You          | Pay                                             |                      |                        |          | Cancel the subscription |
| Product / /       | Add-On                                          | Quantity             | Unit Price             | Discount | Final Unit Price        |
| <b>1</b> Office : | 365 E3 (Enterprise)                             | 1                    | CHF 24.66              | -        | CHF 24.66               |
| Phone             | System                                          | 1                    | CHF 8.51               | -        | CHF 8.51                |

Work Smart Marketplace 1.0 16/19

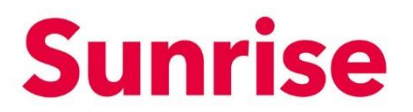

Si apre un Lightbox nel quale potrà inserire il numero di licenze aggiuntive che desidera acquistare:

| Purchase of extra license X              |   |  |        |        |  |  |
|------------------------------------------|---|--|--------|--------|--|--|
| Please define how many licenses you need |   |  |        |        |  |  |
| Extra licenses                           | 1 |  |        |        |  |  |
|                                          |   |  | Cancel | Submit |  |  |

Inserisca il numero di licenze aggiuntive che desidera acquistare e faccia clic su «Submit». L'ordine sarà eseguito in background e le sue licenze saranno disponibili entro pochi minuti.

#### 5.2 Buy add-ons: acquistare add-on aggiuntivi

Per acquistare add-on aggiuntivi, faccia clic su «Buy add-ons».

| Home Ap     | ops & Services My WorkSpace Billing                                                                             |                   |                          | Му       | Account 🔁 Logout                                               |
|-------------|----------------------------------------------------------------------------------------------------|-------------------|--------------------------|----------|----------------------------------------------------------------|
| Subscrip    | ■ Office 365 E3 (Enterprise)<br>Amount: CHF 33.17 / Monthly Quantion is under price protection until 18/03/2020 | ntity: 1 Licenses | Next Invoice: 18/11/2019 |          | I want to •<br>Buy Licenses<br>Buy add-ons<br>Cancel an add-on |
| What You    | I Pay view the purchase history                                                                                 |                   |                          |          |                                                                |
| Product / A | ldd-On                                                                                                    | Quantity          | Unit Price               | Discount | Final Unit Price                                               |
| Office 3    | 365 E3 (Enterprise)                                                                                             | 1                 | CHF 24.66                | -        | CHF 24.66                                                      |
| hone 9      | System                                                                                                    | 1                 | CHF 8.51                 | -        | CHF 8.51                                                       |

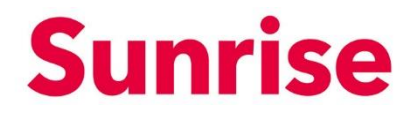

Work Smart Marketplace 1.0 17/19

#### Si apre un Lightbox nel quale può selezionare l'add-on desiderato e inserire la quantità:

| Buy         | Buy add-ons ×                                                             |                     |                    |  |  |  |  |
|-------------|---------------------------------------------------------------------------|---------------------|--------------------|--|--|--|--|
| D0<br>Belov | YOU WANT TO DUY EXTRA ADD-ONS FOR<br>w is a list of the available add-ons | PFGG - Office 365 E | 3 (Enterprise)     |  |  |  |  |
| Add-        | on                                                                        | Quantity            | Price              |  |  |  |  |
|             | Audio Conferencing                                                        | 1                   | CHF 4.20 / Monthly |  |  |  |  |
|             | Audio Conferencing (Nonprofit Staff Pricing)                              | 1                   | CHF 1.69 / Monthly |  |  |  |  |
|             | Business Apps (free)                                                      | 1                   | CHF 0.00 / Monthly |  |  |  |  |
|             |                                                                           | [22 Entries] 1 2 3  | 4 5 6 7 8          |  |  |  |  |
|             |                                                                           |                     | Cancel Checkout    |  |  |  |  |

Selezioni l'add-on desiderato e inserisca la quantità. Clicchi su «Checkout» per eseguire l'ordine. L'ordine sarà eseguito in background e i suoi add-on saranno disponibili entro pochi minuti.

#### 5.3 Cancel an add-on: Ridurre/cancellare add-on

Per ridurre o cancellare una quantità di add-on, clicchi su «Cancel an add-on»

| Home Ap     | ops & Services My WorkSpace Billing                                                                        |                    | ************************************** |          | Account                           | 🕀 Logout         |
|-------------|----------------------------------------------------------------------------------------------------|--------------------|----------------------------------------|----------|-----------------------------------|------------------|
|             | Office 365 E3 (Enterprise) Amount: CHF 33.17 / Monthly Qua tion is under price protection until 18/03/2020 | antity: 1 Licenses | lext Invoice: 18/11/2019               |          | Buy Licer<br>Buy add<br>Cancel ai | I want to Sees   |
| What You    | Pay view the purchase history                                                                              |                    |                                        |          | Cancel th                         | ne subscription  |
| Product / A | dd-On                                                                                                    | Quantity           | Unit Price                             | Discount |                                   | Final Unit Price |
| Office 3    | 65 E3 (Enterprise)                                                                                         | 1                  | CHF 24.66                              | _        |                                   | CHF 24.66        |
| Phone S     | System                                                                                                    | 1                  | CHF 8.51                               | -        |                                   | CHF 8.51         |

Work Smart Marketplace 1.0 18/19

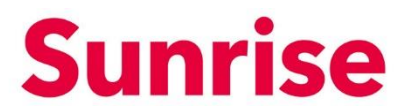

Si apre un Lightbox nel quale può selezionare l'add-on desiderato e inserire la quantità che desidera ridurre/cancellare:

| PFGG - Office 365 E3 (Enterprise) - Cancel Add-ons                        | ×                      |
|---------------------------------------------------------------------------|------------------------|
| Select which add-ons you want to cancel fr<br>Office 365 E3 (Enterprise)" | om subscription"PFGG - |
| Below is a list of the add-ons you have purchased.                        |                        |
| Add-on                                                                    | Quantity               |
| 2 😫 Phone System                                                          | Cancel 1 All out of 1  |
|                                                                           | [1 Entries] 1          |
| Cancellation Instructions                                                 |                        |
| Enter here any instructions you may have                                  |                        |
|                                                                           | Cancel Submit          |
|                                                                           |                        |

Selezioni l'add-on desiderato e inserisca la quantità che desidera ridurre o cancellare. Clicchi dunque su Submit per eseguire lo storno.

# 5.4 Cancel the Subscription: ridurre la licenza

Per ridurre o cancellare una licenza, clicchi su «Cancel the subscription»

| Home A      | pps & Services My WorkSpace Billing                             | Му                 | Account                  |          |                         |
|-------------|-----------------------------------------------------------------|--------------------|--------------------------|----------|-------------------------|
| 0           | ■ Office 365 E3 (Enterprise)<br>Amount: CHF 33.17 / Monthly Qua | antity: 1 Licenses | Next Invoice: 18/11/2019 |          | I want to               |
|             |                                                                 | -                  |                          |          | Buy add-ons             |
| U Subscrip  | ption is under price protection until 18/03/202                 | 0.                 |                          |          | Cancel an add-on        |
| What You    | <b>J Pav</b> view the purchase history                          |                    |                          |          | Cancel the subscription |
| Product / A | Add-On                                                          | Quantity           | Unit Price               | Discount | Final Unit Price        |
| Office 3    | 365 E3 (Enterprise)                                             | 1                  | CHF 24.66                | _        | CHF 24.66               |
| Phone       | System                                                          | 1                  | CHF 8.51                 | -        | CHF 8.51                |

Work Smart Marketplace 1.0 19/19

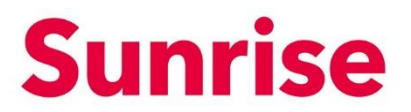

Si apre un Lightbox nel quale può inserire la quantità di licenze che desidera ridurre/cancellare.

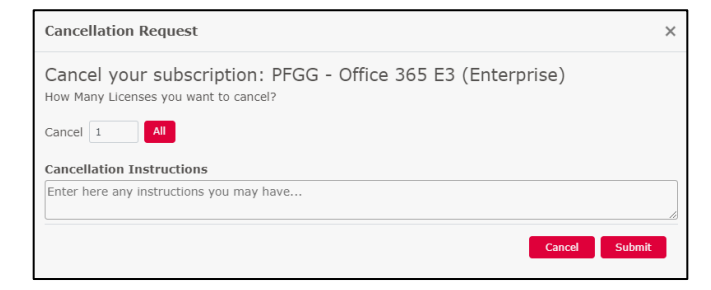

Inserisca la quantità di licenze che desidera cancellare e clicchi su Submit per eseguire lo storno.